## Supplier Performance Risk System

NIST SP 800-171 Quick Entry Guide

NIST SP 800-171 QUICK ENTRY GUIDE VERSION 4.0

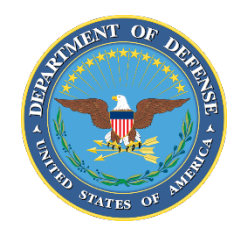

NSLC PORTSMOUTH BLDG. 153-2 PORTSMOUTH NAVAL SHIPYARD, PORTSMOUTH, NH 03804-5000

Approved for public release, distribution is unlimited.

- 1. NIST SP 800-171 Assessment Database: The purpose of the National Institute of Standards and Technology (NIST) Special Publication (SP) 800-171 is to protect Controlled Unclassified Information (CUI) in Nonfederal Systems and Organizations. This database contains data associated with NIST SP 800-171 Assessments.
- 2. PIEE Access: A "SPRS Cyber Vendor User" role is required to enter Basic Assessment information. Step-by-step PIEE Access Instructions can be found here. <u>https://www.sprs.csd.disa.mil/access.htm</u>
- 3. SPRS Application Access: To Access SPRS, follow the below steps:
  - a. <u>PIEE</u> landing page: <u>https://piee.eb.mil/</u>
  - b. Click "log-in" and follow prompted log-in steps

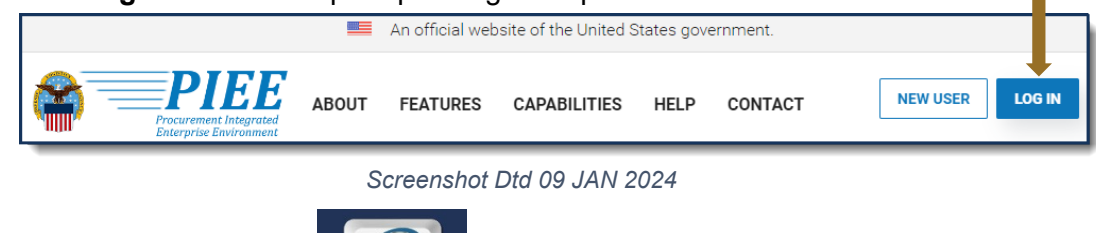

SPR

c. Select the SPRS Icon:

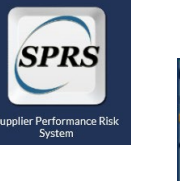

- d. Select the Cyber Reports module:
- **3.1** Select the desired Hierarchy from the drop down and click the **Run Cyber Reports** button. The first CAGE displayed is the CAGE that is associated with the user's PIEE profile. The CAGE in parenthesis is the hierarchy, the Highest Level Owner (HLO) reported to SPRS, that the PIEE profile CAGE is associated with.

**<u>NOTE</u>**: An asterisk \* indicates the user has the SPRS Cyber Vendor User role (access to add/edit) for this CAGE/Hierarchy.

Cyber Reports

| Company Hierarchy:      | Please select CAGE from the list to view its hierarchy | Run Cyber Reports |
|-------------------------|--------------------------------------------------------|-------------------|
| An asterisk * indicate: | Please select CAGE from the list to view its hierarchy | <b></b>           |
|                         | Select 1 CAGE                                          |                   |
|                         | ZSP01* (HLO: ZSP01)                                    |                   |
|                         |                                                        |                   |

**3.2** Navigate to the NIST SP 800-171 Assessments tab and select the **Add New Assessment** button.

|                                                                       | CYBER SECURITY REPORTS                                                                                                    |                      |                                 |                                             | 🔹 🔶 🖞                                                         | ]⊕]@]       |       |
|-----------------------------------------------------------------------|----------------------------------------------------------------------------------------------------|----------------------|---------------------------------|---------------------------------------------|---------------------------------------------------------------|-------------|-------|
| Back                                                                  |                                                                                                    | CAGE Code            | COMPANY A1<br>e: ZSP01* (HLO: Z | SP01)                                       |                                                               |             |       |
| Company Hierarchy Overview NIST SP 800                                | 71 Assessments Criteria                                                                                                    | Search Guidance      |                                 |                                             |                                                               |             |       |
|                                                                       | Ad                                                                                                    | dd New Assessn       | Add New NIST                    | Assessment                                  |                                                               |             |       |
| Basic Medium High Virtual High On-S                                   | e                                                                                                    |                      |                                 |                                             |                                                               |             |       |
| Report Generated : 01/08/2024 08:32:22 AM ET                          | COMPANY A1<br>CAGE Code: ZSP01* (HLO: ZSP01)         CAGE Code: ZSP01* (HLO: ZSP01)         any Hierarchy       Overview NIST SP800-1771 Assessments       Criteria Gearch       Guidance         Add New NIST Assessment:       Add New NIST Assessment       Company Name II         Medium       High Virtual       High On-Site         Included       Company Name II       Assessment :       Sorre :       Assessment :       System Security       SSP       Version / :       SSP Date :         Included :       Company Name II       Assessment :       Sorre :       Assessment :       Plan Of       Assessed       Sign of       SSP Date I         Company Name II       Assessment :       Sorre :       Assessment :       Company Asses       12/01/2023         S800020961       ZSP02       COMPANY A2       01/01/2024       11/01/2024       11/01/2024         Segue Colspan= I       Assessment :       Sorre :       <th colspan="</td> |                      |                                 |                                             |                                                               |             |       |
| Edit/<br>Delete : DoD Unique<br>Identifier : Included<br>(UID) : CAGE | Company Name                                                                                                    | Assessment :<br>Date | Score : Assessm<br>Scope        | ent i Plan Of S<br>Action i P<br>Completi A | System Security SSP<br>Plan (SSP) : Versio<br>Assessed Revisi | on/ : SSP D | ate i |
| SB00020961<br>Details ZSP02                                           | COMPANY A2                                                                                                    | 01/01/2024           | 110 ENTERPR                     | SE N/A C                                    | Company A SSP                                                 | 12/01/      | 2023  |

**<u>NOTE</u>**: CAGE Hierarchy is imported from the System for Award Management (SAM). Contact your company's Electric Business Point of Contact (EBPOC) listed at SAM.gov so they can correct the hierarchy in SAM. Updates typically flow to SPRS within 48 hours.

**3.3 Enter Assessment Details:** Enter data in the form and select "Save":

**<u>NOTE</u>**: The Assessment Methodology and System Security Plan should be completed prior to entering assessment summary results within SPRS.

| Enter Assessment Details                           |  |
|----------------------------------------------------|--|
| Assessment Date:                                   |  |
| MM/DD/YYYY                                         |  |
| Assessment Score:                                  |  |
| Assessing Scope:                                   |  |
| Select                                             |  |
| Plan of Action Completion Date:                    |  |
| MM/DD/YYYY [                                       |  |
| System Security Plan (SSP) Assessed:               |  |
| Document Name                                      |  |
| SSP Version/Revision:                              |  |
|                                                    |  |
| SSP Date:                                          |  |
| MM/DD/YYYY [                                       |  |
| Included CAGE(s):                                  |  |
| Open CAGE Hierarchy                                |  |
| Multiple CAGE codes should be delimited by a comma |  |
| Save                                               |  |

A **DoD Unique Identifier (UID)** is automatically assigned to each newly saved assessment. The DoDUID is a 10-digit alphanumeric number where the first two letters delineate the confidence level of the assessment; Basic, Medium, and High confidence levels start with SB, SM, SH respectively.

**3.4 Assessment Edit/Delete:** The user may update as necessary to reflect the company's current status. To edit assessment details, click the pencil icon located within the Basic tab of the NIST SP 800-171 Assessments tab.

**<u>NOTE</u>**: The Basic Confidence Level is the only assessment that can be maintained (add/edit/delete) by vendors.

| 1 | Basic Medium High Virtual High On-Site Report Generated : 03/07/2024 04:22:48 PM FT |                                     |                  |                |                      |         |                       |                                   |                                             |                               |            |
|---|-------------------------------------------------------------------------------------|-------------------------------------|------------------|----------------|----------------------|---------|-----------------------|-----------------------------------|---------------------------------------------|-------------------------------|------------|
|   | Edit/<br>Delete                                                                     | DoD Unique<br>Identifier :<br>(UID) | Included<br>CAGE | Company Name : | Assessment :<br>Date | Score : | Assessment :<br>Scope | Plan Of Action<br>Completion Date | System Security<br>Plan (SSP) :<br>Assessed | SSP<br>Version/ :<br>Revision | SSP Date : |
|   |                                                                                     | SB00020881<br>Details               | ZSP01            | COMPANY A1     | 12/20/2023           | 99      | ENTERPRISE            | 12/18/2024                        | TEST SSP Document<br>Name                   | 1.2                           | 12/20/2023 |
|   |                                                                                     | SB00020407<br>Details               | ZSP02            | COMPANY A2     | 06/01/2019           | 110     | ENTERPRISE            | N/A                               | Test                                        | v2.0                          | 06/01/2018 |

**<u>NOTE</u>**: Assessments results turn red when the assessment date expands beyond three years.